## Lab Management - Requesting Agreements for External Accounts

| Go to <u>labs.ncsu.edu</u>                                                                                                    |                                                                                                    |
|----------------------------------------------------------------------------------------------------|----------------------------------------------------------------------------------------------------|
| Student Steps                                                                                                    |                                                                                                    |
| Select the ' <i>Request New Agreement</i> ' button                                                                                                    | Agreements                                                                                                    |
| <ul> <li>Complete the following information:</li> <li>Facility</li> <li>Comments to PI (optional, but recommended)</li> <li>PI <ul> <li>Search by Name or Project ID. Highlight the PI row, then select the 'Send Agreement Request' button</li> </ul> </li> </ul> | Select Facility                                                                                                    |
| An email will be sent to the PI that was selected with instructions (see next step) for completing the agreement.                                                                                                    | Comments - Additional details for the PI.                                                                                                    |
|                                                                                                    | Select Principal Investigator / Business Officer<br>Instructions:<br>1) Search for the PI or Business Officer<br>2) Highlight the person in the results grid<br>3) Select Send Agreement Request button |
|                                                                                                    | First Name     Search     Reset       Last Name     foster     Project ID                                                                                                    |
|                                                                                                    | 🖒 Send Agreement Request 🛛 🖌 📢 1 to 4 of 4 🕨 🕅                                                                                                    |
|                                                                                                    | Name Email                                                                                                    |
|                                                                                                    | Jack Foster nobody@ncsu.edu.jjfoster                                                                                                    |
|                                                                                                    |                                                                                                    |

## PI Steps:

From the request email, go to <u>labs.ncsu.edu</u>.

On the PI landing page, the new request will be in the Pending Agreements section.

Select the '<u>Select Project</u>' button for the request to complete the agreement setup.

| ■<br>≁ | Pending Agreements       |                  |        |
|--------|--------------------------|------------------|--------|
|        | S Wang 4/21/2021         | > Select Project | > Deny |
| -      | <br>Jack Foster 6/3/2021 | > Select Project | > Deny |
|        |                          |                  |        |

Search for the project that should be billed for this agreement. The <u>My Projects</u> drop-down will include all projects where you are the primary PI. Other projects can be found through the search. Either select a value from the My Projects drop-down list, or add search criteria, then select the '<u>Search</u>' button to show the results list.

Highlight the project from the search results, then select the '*Create Agreement*' button.

Facility: Materials Science and Engineering (MSE) Comments - (Details from the participant) Agreement for special research project. Highlight the project, then select Create Agreement at the bottom of the page. To search for your projects, enter your last name in the Lead PI search field. My Projects 221 Project # Search Reset Description PI First Name PI Last Name 📢 1 to 1 of 1 🕨 М Start End Project # Description Lead PI Date Date Jack Foster

Requestor: Jack Foster

Add additional details about the agreement. Each facility may require different fields.

- Begin Date
  - First day the student can use this agreement and charge this project.
- End Date
  - Last day the student can use this
  - agreement and charge this project.
- Total Amount
  - Total amount the student may charge to this project, during this time period..
- Description
  - Any details to help track this agreement.

| Agreement Details (R                            | equileu)                                  |              |
|-------------------------------------------------|-------------------------------------------|--------------|
| Agreement #                                     | Facility                                  | Reference #  |
| 6017                                            | Materials Science and Engine $\checkmark$ |              |
| Project                                         |                                           | Budget Dates |
| 221700 - EAS INSTITUTIONAL SUPP × *             |                                           | None listed  |
| Primary Investigator                            |                                           |              |
| Aram Amassian                                   |                                           |              |
|                                                 |                                           |              |
| Start date                                      | End date                                  |              |
| mm/dd/yy                                        | mm/dd/yy                                  |              |
| Beginning date for reservations<br>and billing. | Last date for reservations and billing.   |              |
| Total Amount                                    |                                           |              |
| 0.00                                            |                                           |              |
|                                                 |                                           |              |
| Description                                     |                                           |              |
|                                                 |                                           |              |
|                                                 |                                           |              |

| The student making the agreement request will already<br>be added to the Participant list. To add additional<br>students, search for the student, highlight them in the<br>results grid, then select the ' <u>Add Selected to</u><br><u>Agreement</u> ' button. | Assigned Participants         Search for Participants to Add to this Agreement         Add Internal (NCSU)       Add External Customers         Students who are currently tied to this agreement are listed in the list to the right. If you wish to add additional students to this agreement, search below for those students, then select the Add Student to Agreement button.         First Name       ordan         Last Name       boyle         Unity ID       Student ID |                          |
|----------------------------------------------------------------------------------------------------|----------------------------------------------------------------------------------------------------|--------------------------|
|                                                                                                    | Name Ur                                                                                                    | nity ID Emplid           |
|                                                                                                    | Jordan Dale Boyle JD                                                                                                    | BOYLE 001019874          |
|                                                                                                    | Participants Assigned to This Agreement                                                                                                    |                          |
|                                                                                                    | Jack Foster: nobody@ncsu.edu.jjfoster                                                                                                    | n Remove from Agreement  |
| Select agreement to the ' <i><u>Term and Conditions toggle</u>'</i> , then select ' <u>Save</u> '.                                                                                                    | I agree to the terms and that all rates are subje                                                                                                    | ct to change: View Terms |
| After saving this agreement, the student will be notified the                                                                                                    | e agreement is now active.                                                                                                    |                          |